# ASA 8.x : VPN Access with the AnyConnect VPN Client Using Self-Signed Certificate Configuration Example

## Contents

Introduction **Prerequisites Requirements Components Used Conventions Background Information** Configure Step 1. Configure a Self-Issued Certificate Step 2. Upload and Identify the SSL VPN Client Image Step 3. Enable Anyconnect Access Step 4. Create a new Group Policy Configure Access List Bypass for VPN Connections Step 6. Create a Connection Profile and Tunnel Group for the AnyConnect Client Connections Step 7. Configure NAT Exemption for AnyConnect Clients Step 8. Add Users to the Local Database Verify **Troubleshoot Troubleshooting Commands (Optional) Related Information** 

## **Introduction**

This document describes how to use self-signed certificates to allow remote access SSL VPN connections to the ASA from the Cisco AnyConnect 2.0 client.

## **Prerequisites**

## **Requirements**

Ensure that you meet these requirements before you attempt this configuration:

- Basic ASA configuration that runs software version 8.0
- ASDM 6.0(2)

## **Components Used**

The information in this document is based on these software and hardware versions:

- Cisco ASA 8.0(2), ASDM 6.0 (2)
- Cisco AnyConnect 2.0

### **Conventions**

Refer to <u>Cisco Technical Tips Conventions</u> for more information on document conventions.

## **Background Information**

The Cisco AnyConnect 2.0 client is an SSL-based VPN client. The AnyConnect client can be utilized and installed on a variety of operating systems, such as Windows 2000, XP, Vista, Linux (Multiple Distros) and MAC OS X. The AnyConnect client can be installed manually on the remote PC by the system administrator. It can also be loaded onto the security appliance and made ready for download to remote users. After the application is downloaded, it can automatically uninstall itself after the connection terminates, or it can remain on the remote PC for future SSL VPN connections. This example makes the AnyConnect client ready to download upon successful browser-based SSL authentication.

For more information on the AnyConnect 2.0 client, refer to AnyConnect 2.0 Release Notes.

**Note:** MS Terminal Services is not supported in conjunction with the AnyConnect client. You cannot RDP to a computer and then initiate an AnyConnect session. You cannot RDP to a client that is connected via AnyConnect.

**Note:** The first installation of AnyConnect requires the user to have admin rights (whether you use the standalone AnyConnect msi package or push the pkg file from the ASA). If the user does not have admin rights, a dialog box appears that states this requirement. Subsequent upgrades will not require the user that installed AnyConnect previously to have admin rights.

## **Configure**

In order to configure the ASA for VPN access using the AnyConnect client, complete these steps:

- 1. <u>Configure a Self-Issued Certificate</u>.
- 2. Upload and Identify the SSL VPN Client Image.
- 3. Enable Anyconnect Access.
- 4. Create a new Group Policy.
- 5. Configure Access List Bypass for VPN Connections.
- 6. Create a Connection Profile and Tunnel Group for the AnyConnect Client Connections.
- 7. Configure NAT Exemption for AnyConnect Clients.
- 8. Add Users to the Local Database.

### Step 1. Configure a Self-Issued Certificate

By default, the security appliance has a self-signed certificate that is regenerated every time the device is rebooted. You can purchase your own certificate from vendors, such as Verisign or EnTrust, or you can configure the ASA to issue an identity certificate to itself. This certificate remains the same even when the device is rebooted. Complete this step in order to generate a self-issued certificate that persists when the device is rebooted.

#### **ASDM Procedure**

- 1. Click Configuration, and then click Remote Access VPN.
- 2. Expand Certificate Management, and then choose Identity Certificates.
- 3. Click Add, and then click the Add a new identity certificate radio button.
- 4. Click New.
- 5. In the Add Key Pair dialog box, click the Enter new key pair name radio button.
- 6. Enter a name to identify the keypair. This example uses sslvpnkeypair.
- 7. Click Generate Now.
- 8. In the Add Identity Certificate dialog box, ensure the newly created key pair is selected.
- 9. For Certificate Subject DN, enter the fully qualified domain name (FQDN) that will be used to connect to the VPN terminating interface.**CN=sslvpn.cisco.com**
- 10. Click **Advanced**, and enter the FQDN used for the Certificate Subject DN field.For example, **FQDN**: sslvpn.cisco.com
- 11. Click **OK**.
- 12. Check the Generate Self Signed Certificate check box, and click Add Certificate.
- 13. Click OK.
- 14. Click Configuration, and then click Remote Access VPN.
- 15. Expand Advanced, and choose SSL Settings.
- 16. In the Certificates area, choose the interface that will be used to terminate the SSL VPN (outside), and click **Edit**.
- 17. In the Certificate drop-down list, choose the self-signed certificate that you generated earlier.
- 18. Click **OK**, and then click **Apply**.

#### **Command Line Example**

#### ciscoasa

```
ciscoasa(config)#crypto key generate rsa label
sslvpnkeypair INFO: The name for the keys will be:
sslvpnkeypair Keypair generation process begin. Please
wait... !--- Generate an RSA key for the certificate.
(The name should be unique. !--- For example,
sslvpnkeypair.) ciscoasa(config)#crypto ca trustpoint
localtrust !--- Create a trustpoint for the self-issued
certificate. ciscoasa(config-ca-trustpoint)#enrollment
self ciscoasa(config-ca-trustpoint)#fqdn
sslvpn.cisco.com ciscoasa(config-ca-trustpoint)#subject-
name CN=sslvpn.cisco.com !--- The fully qualified domain
name is used for both fqdn and CN. !--- The name should
resolve to the ASA outside interface IP address.
ciscoasa(config-ca-trustpoint)#keypair sslvpnkeypair !--
- The RSA key is assigned to the trustpoint for
certificate creation. ciscoasa(config-ca-
trustpoint)#crypto ca enroll localtrust noconfirm % The
fully-qualified domain name in the certificate will be:
sslvpn.cisco.com ciscoasa(config)# ssl trust-point
localtrust outside !--- Assign the trustpoint to be used
```

## Step 2. Upload and Identify the SSL VPN Client Image

This document uses the AnyConnect SSL 2.0 client. You can obtain this client at the <u>Cisco</u> <u>Software Download Website</u>. A separate Anyconnect image is required for each operating system that remote users plan to use. For more information, refer to <u>Cisco AnyConnect 2.0 Release</u> <u>Notes</u>.

Once you obtain the AnyConnect client, complete these steps:

#### **ASDM Procedure**

- 1. Click Configuration, and then click Remote Access VPN.
- 2. Expand Network (Client) Access, and then expand Advanced.
- 3. Expand SSL VPN, and choose Client Settings.
- 4. In the SSL VPN Client Images area, click Add, and then click Upload.
- 5. Browse to the location where you downloaded the AnyConnect client.
- 6. Select the file, and click **Upload File**.Once the client uploads, you receive a message that states the file was uploaded to flash successully.
- 7. Click **OK**.A dialog box appears to confirm that you want to use the newly uploaded image as the current SSL VPN client image.
- 8. Click **OK**.
- 9. Click OK, and then click Apply.
- 10. Repeat the steps in this section for each operating system-specific Anyconnect package that you want to use.

### Command Line Example

#### ciscoasa

| ciscoasa(config)#copy tftp://192.168.50.5/anyconnect-    |
|----------------------------------------------------------|
| win-2.0.0343-k9.pkg flash Address or name of remote host |
| [192.168.50.5]? Source filename [anyconnect-win-         |
| 2.0.0343-k9.pkg]? Destination filename [anyconnect-win-  |
| 2.0.0343-k9.pkg]? Accessing                              |
| tftp://192.168.50.5/anyconnect-win-2.0.0343-             |
| k9.pkg!!!!!!!!!!! Writing file disk0:/anyconnect-        |
| win-2.0.0343-k9.pkg                                      |
|                                                          |
| !!!!!!!!!!!!!!!!!!!!!!!!!!!!!!!!!!!!!!                   |
| (658933 bytes/sec) ! AnyConnect image is downloaded      |
| to ASA via TFTP. ciscoasa(config)# <b>webvpn</b>         |
| ciscoasa(config-webvpn)#svc image disk0:/anyconnect-win- |
| 2.0.0343-k9.pkg 1 ! Specify the AnyConnect image to      |
| be downloaded by users. The image that is !              |
| downloaded the most should have the lowest number. This  |
| image uses 1 for the ! AnyConnect Windows image.         |

## Step 3. Enable Anyconnect Access

In order to allow the AnyConnect client to connect to the ASA, you must enable access on the interface that terminates SSL VPN connections. This example uses the outside interface in order to terminate Anyconnect connections.

#### **ASDM Procedure**

- 1. Click Configuration, and then click Remote Access VPN.
- 2. Expand Network (Client) Access, and then choose SSL VPN Connection Profiles.
- 3. Check the Enable Cisco AnyConnect VPN Client check box.
- 4. Check the Allow Access check box for the outside interface, and click Apply.

### Command Line Example

| ciscoasa                                                       |
|----------------------------------------------------------------|
| ciscoasa(config)#webvpn ciscoasa(config-webvpn)#enable         |
| <pre>outside ciscoasa(config-webvpn)#svc enable ! Enable</pre> |
| AnyConnect to be downloaded to remote computers.               |

## Step 4. Create a new Group Policy

A group policy specifies the configuration parameters that should be applied to clients when they connect. This example creates a group policy named *SSLClientPolicy*.

#### ASDM Procedure

- 1. Click Configuration, and then click Remote Access VPN.
- 2. Expand Network (Client) Access, and choose Group Policies.
- 3. Click Add.
- 4. Choose General, and enter SSLClientPolicy in the Name field.
- 5. Uncheck the Address Pools Inherit check box.
- 6. Click Select, and then click Add. The Add IP Pool dialog box appears.
- Configure the address pool from an IP range that is not currently in use on your network. This example uses these values: Name: SSLClientPoolStarting IP Address: 192.168.25.1 Ending IP Address: 192.168.25.50 Subnet Mask: 255.255.255.0
- 8. Click **OK**.
- 9. Choose the newly created pool, and click Assign.
- 10. Click OK, and then click More Options.
- 11. Uncheck the Tunneling Protocols Inherit check box.
- 12. Check SSL VPN Client.
- 13. In the left pane, choose Servers.
- 14. Uncheck the DNS Servers **Inherit** check box, and enter the IP address of the internal DNS server that the AnyConnect clients will use. This example uses *192.168.50.5*.
- 15. Click More Options.
- 16. Uncheck the Default Domain Inherit check box.
- 17. Enter the domain used by your internal network. For example, tsweb.local.
- 18. Click **OK**, and then click **Apply**.

#### **Command Line Example**

#### ciscoasa

ciscoasa(config)#ip local pool SSLClientPool 192.168.25.1-192.168.25.50 mask 255.255.0 !---Define the IP pool. The IP pool should be a range of IP addresses !--- not already in use on the internal network. ciscoasa(config)#group-policy SSLCLientPolicy internal ciscoasa(config)#group-policy SSLCLientPolicy

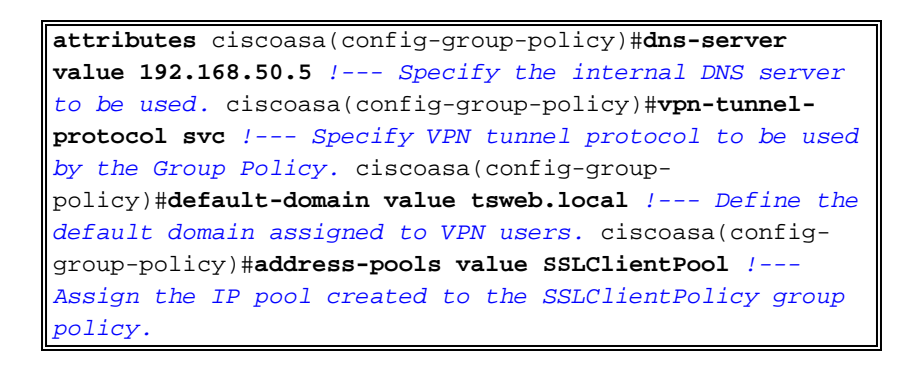

## **Configure Access List Bypass for VPN Connections**

When you enable this option, you allow the SSL/IPsec clients to bypass the interface access list.

#### **ASDM Procedure**

- 1. Click Configuration, and then click Remote Access VPN.
- 2. Expand Network (Client) Access, and then expand Advanced.
- 3. Expand SSL VPN, and choose Bypass Interface Access List.
- 4. Ensure the **Enable inbound SSL VPN and IPSEC Sessions to bypass interface access lists** check box is checked, and click **Apply**.

#### **Command Line Example**

ciscoasa ciscoasa(config)#sysopt connection permit-vpn !---Enable interface access-list bypass for VPN connections. !--- This example uses the **vpn-filter** command for access control. ciscoasa(config-group-policy)#

## Step 6. Create a Connection Profile and Tunnel Group for the AnyConnect Client Connections

When VPN clients connect to the ASA, they connect to a connection profile or tunnel group. The tunnel group is used to define connection parameters for specific types of VPN connections, such as IPsec L2L, IPsec remote access, clientless SSL, and client SSL.

#### **ASDM Procedure**

- 1. Click Configuration, and then click Remote Access VPN.
- 2. Expand Network (Client) Access, and then expand SSL VPN.
- 3. Choose Connection Profiles, and click Add.
- 4. Choose **Basic**, and enter these values:**Name**: SSLClientProfile**Authentication**: LOCAL**Default Group Policy**: SSLClientPolicy
- 5. Ensure the SSL VPN Client Protocol check box is checked.
- 6. In the left pane, expand Advanced, and choose SSL VPN.
- 7. Under Connection Aliases, click **Add**, and enter a name to which users can associate their VPN connections. For example, *SSLVPNClient*.
- 8. Click OK, and then click OK again.
- 9. At the bottom of the ASDM window, check the Allow user to select connection, identified by alias in the table above at login page check box, and click Apply.

#### **Command Line Example**

| ciscoasa                                                       |
|----------------------------------------------------------------|
| ciscoasa(config)#tunnel-group SSLClientProfile type            |
| remote-access ! Define tunnel group to be used for             |
| VPN remote access connections. ciscoasa(config)#tunnel-        |
| group SSLClientProfile general-attributes                      |
| ciscoasa(config-tunnel-general)#default-group-policy           |
| SSLCLientPolicy ciscoasa(config-tunnel-general)#tunnel-        |
| group SSLClientProfile webvpn-attributes                       |
| ciscoasa(config-tunnel-webvpn)#group-alias SSLVPNClient        |
| enable ! Assign alias for tunnel group.                        |
| ciscoasa(config-tunnel-webvpn)# <b>webvpn</b> ciscoasa(config- |
| webvpn)#tunnel-group-list enable ! Enable                      |
| alias/tunnel group selection for SSL VPN connections.          |

## Step 7. Configure NAT Exemption for AnyConnect Clients

NAT exemption should be configured for any IP addresses or ranges you want to allow the SSL VPN clients to access. In this example, the SSL VPN clients need access to the internal IP 192.168.50.5 only.

**Note:** If NAT-control is not enabled, this step is not required. Use the **show run nat-control** command to verify. In order to verify through ASDM, click **Configuration**, click **Firewall**, and choose **Nat Rules**. If the **Enable traffic through the firewall without address translation** check box is checked, you can skip this step.

#### **ASDM Procedure**

- 1. Click **Configuration**, and then click **Firewall**.
- 2. Choose Nat Rules, and click Add.
- Choose Add NAT Exempt Rule, and enter these values: Action: ExemptInterface: insideSource: 192.168.50.5Destination: 192.168.25.0/24NAT Exempt Direction: NAT Exempt outbound traffic from interface 'inside' to lower security interfaces (Default)
- 4. Click **OK**, and then click **Apply**.

#### **Command Line Example**

| ciscoasa                                               |
|--------------------------------------------------------|
| ciscoasa(config)#access-list no_nat extended permit ip |
| host 192.168.50.5 192.168.25.0 255.255.255.0 ! Define  |
| access list to be used for NAT exemption.              |
| ciscoasa(config)#nat (inside) 0 access-list no_nat !   |
| Allow external connections to untranslated internal !  |
| addresses defined by access lisy no_nat.               |
| ciscoasa(config)#                                      |

### Step 8. Add Users to the Local Database

If you use local authentication (the default), you must define user names and passwords in the local database for user authentication.

#### **ASDM Procedure**

- 1. Click Configuration, and then click Remote Access VPN.
- 2. Expand AAA Setup, and choose Local Users.
- 3. Click Add, and enter these values: Username: matthewpPassword: p@ssw0rdConfirm Password: p@ssw0rd
- 4. Select the No ASDM, SSH, Telnet or Console Access radio button.
- 5. Click **OK**, and then click **Apply**.
- 6. Repeat this step for additional users, and then click Save.

#### **Command Line Example**

| ciscoasa                                                       |
|----------------------------------------------------------------|
| ciscoasa(config)#username matthewp password p@ssw0rd           |
| ciscoasa(config)#username matthewp attributes                  |
| ciscoasa(config-username)# <b>service-type remote-access</b> ! |
| - Assign user remote access only. No SSH, Telnet, ASDM         |
| access allowed. ciscoasa(config-username)#write memory         |
| <i>! Save the configuration.</i>                               |

## **Verify**

Use this section in order to verify that the SSL VPN configuration is successful

#### Connect to the ASA with the AnyConnect Client

Install the client directly on a PC, and connect to the ASA outside interface, or enter https and the FQDN/IP address of the ASA in a web browser. If you use a web browser, the client installs itself upon successful login.

#### **Verify SSL VPN Client Connections**

Use the **show vpn-sessiondb svc** command in order to verify connected SSL VPN clients.

```
ciscoasa(config-group-policy)#show vpn-sessiondb svc Session Type: SVC Username :
matthewp Index : 6 Assigned IP : 192.168.25.1 Public IP : 172.18.12.111 Protocol :
Clientless SSL-Tunnel DTLS-Tunnel Encryption : RC4 AES128 Hashing : SHA1 Bytes Tx :
35466 Bytes Rx : 27543 Group Policy : SSLClientPolicy Tunnel Group : SSLClientProfile
Login Time : 20:06:59 UTC Tue Oct 16 2007 Duration : 0h:00m:12s NAC Result : Unknown
VLAN Mapping : N/A VLAN : none ciscoasa(config-group-policy)#
```

The **vpn-sessiondb logoff name** *username* command logs off users by user name. An *Administrator Reset* message is sent to the user when disconnected.

```
ciscoasa(config)#vpn-sessiondb logoff name matthewp Do you want to logoff the VPN
session(s)? [confirm] INFO: Number of sessions with name "matthewp" logged off : 1
ciscoasa(config)#
```

For more information about the AnyConnect 2.0 client, refer to <u>Cisco AnyConnect VPN</u> <u>Administrator Guide</u>.

## **Troubleshoot**

This section provides information you can use to troubleshoot your configuration.

### **Troubleshooting Commands (Optional)**

The <u>Output Interpreter Tool</u> (<u>registered</u> customers only) (OIT) supports certain **show** commands. Use the OIT to view an analysis of **show** command output.

Note: Refer to Important Information on Debug Commands before you use debug commands.

debug webvpn svc 255 — Displays debug messages about connections to SSL VPN clients

```
over WebVPN. Successful AnyConnect Login ciscoasa (config) #debug webvpn svc 255 INFO:
debug webvpn svc enabled at level 255. ciscoasa(config)#ATTR FILTER ID: Name:
SSLVPNClientAccess , Id: 1, refcnt: 1 webvpn_rx_data_tunnel_connect CSTP state =
HEADER_PROCESSING http_parse_cstp_method() ...input: 'CONNECT /CSCOSSLC/tunnel HTTP/1.1'
webvpn_cstp_parse_request_field() ...input: 'Host: 10.10.1.5' - !--- Outside IP of ASA
Processing CSTP header line: 'Host: 10.10.1.5' webvpn_cstp_parse_request_field() ...input:
'User-Agent: Cisco AnyConnect VPN Client 2, 0, 0343' - !--- AnyConnect Version Processing
CSTP header line: 'User-Agent: Cisco AnyConnect VPN Client 2, 0, 0343' Setting user-agent
to: 'Cisco AnyConnect VPN Client 2, 0, 0343' webvpn_cstp_parse_request_field() ...input:
'Cookie: webvpn=3338474156@28672@1192565782@EFB9042D72C 63CE02164F790435897AC72EE70AE'
Processing CSTP header line: 'Cookie: webvpn=3338474156@28672@119
2565782@EFB9042D72C63CE02164F790435897AC72EE70AE' Found WebVPN cookie:
'webvpn=3338474156@28672@1192565782@EFB9042D72C 63CE02164F790435897AC72EE70AE' WebVPN
Cookie: 'webvpn=3338474156@28672@1192565782@EFB9042D72C63CE02 164F790435897AC72EE70AE'
IPADDR: '3338474156', INDEX: '28672', LOGIN: '1192565782' webvpn_cstp_parse_request_field()
...input: 'X-CSTP-Version: 1' Processing CSTP header line: 'X-CSTP-Version: 1' Setting
version to '1' webvpn_cstp_parse_request_field() ...input: 'X-CSTP-Hostname: wkstation1' -
!--- Client desktop hostname Processing CSTP header line: 'X-CSTP-Hostname: wkstation1'
Setting hostname to: 'wkstation1' webvpn_cstp_parse_request_field() ...input: 'X-CSTP-
Accept-Encoding: deflate;q=1.0' Processing CSTP header line: 'X-CSTP-Accept-Encoding:
deflate;q=1.0' webvpn_cstp_parse_request_field() ...input: 'X-CSTP-MTU: 1206' Processing
CSTP header line: 'X-CSTP-MTU: 1206' webvpn_cstp_parse_request_field() ...input: 'X-CSTP-
Address-Type: IPv4' Processing CSTP header line: 'X-CSTP-Address-Type: IPv4'
webvpn_cstp_parse_request_field() ...input: 'X-DTLS-Master-Secret:
72B8AD72F327059AE22CBB451CB0948AFBE98296FD849
49EB6CAEDC203865C76BDBD634845FA89634C668A67152ABB51' Processing CSTP header line: 'X-DTLS-
Master-Secret: 72B8AD72F327059AE22CBB451C
B0948AFBE98296FD84949EB6CAEDC203865C76BDBD634845FA89634C668A67152ABB51 '
webvpn_cstp_parse_request_field() ...input: 'X-DTLS-CipherSuite: AES256-SHA:AES128-SHA:DES-
CBC3-SHA:DES-CBC-SHA' Processing CSTP header line: 'X-DTLS-CipherSuite: AES256-SHA:AES128-
SHA: DES-CBC3-SHA:DES-CBC-SHA' Validating address: 0.0.0.0 CSTP state = WAIT_FOR_ADDRESS
webvpn_cstp_accept_address: 192.168.25.1/255.255.255.0 - !--- IP assigned from IP Pool CSTP
state = HAVE_ADDRESS SVC: NP setup np_svc_create_session(0x7000, 0xD41612C8, TRUE)
webvpn svc np_setup SVC ACL Name: NULL SVC ACL ID: -1 SVC ACL ID: -1 vpn put uauth success!
SVC IPv6 ACL Name: NULL SVC IPv6 ACL ID: -1 SVC: adding to sessmgmt SVC: Sending response
Unable to initiate NAC, NAC might not be enabled or invalid policy CSTP state = CONNECTED
webvpn_rx_data_cstp webvpn_rx_data_cstp: got internal message Unable to initiate NAC, NAC
might not be enabled or invalid policyUnsuccessful AnyConnect Login (Bad
Password)webvpn_portal.c:ewaFormSubmit_webvpn_login[1808]
ewaFormSubmit_webvpn_login: tgCookie = 0
ewaFormSubmit_webvpn_login: cookie = d53d2990
ewaFormSubmit_webvpn_login: tgCookieSet = 0
ewaFormSubmit_webvpn_login: tgroup = NULL
webvpn_portal.c:http_webvpn_kill_cookie[627]
webvpn_auth.c:http_webvpn_pre_authentication[1905]
WebVPN: calling AAA with ewsContext (-717386088) and nh (-717388536)!
WebVPN: started user authentication...
webvpn_auth.c:webvpn_aaa_callback[4380]
WebVPN: AAA status = (REJECT) webvpn_portal.c:ewaFormSubmit_webvpn_login[1808]
ewaFormSubmit_webvpn_login: tgCookie = 0 ewaFormSubmit_webvpn_login: cookie = d53d2990
ewaFormSubmit_webvpn_login: tgCookieSet = 0 ewaFormSubmit_webvpn_login: tgroup = NULL
webvpn_auth.c:http_webvpn_post_authentication[1180] WebVPN: user: (matthewp) rejected.
http_remove_auth_handle(): handle 9 not found!
```

## **Related Information**

- <u>Cisco AnyConnect VPN Client Administrator Guide, Version 2.0</u>
- <u>Release Notes for AnyConnect VPN Client, Release 2.0</u>
- <u>Technical Support & Documentation Cisco Systems</u>